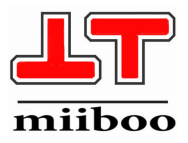

# miiboo robot Build Your Dream

Motor driver board User guide V 3.0

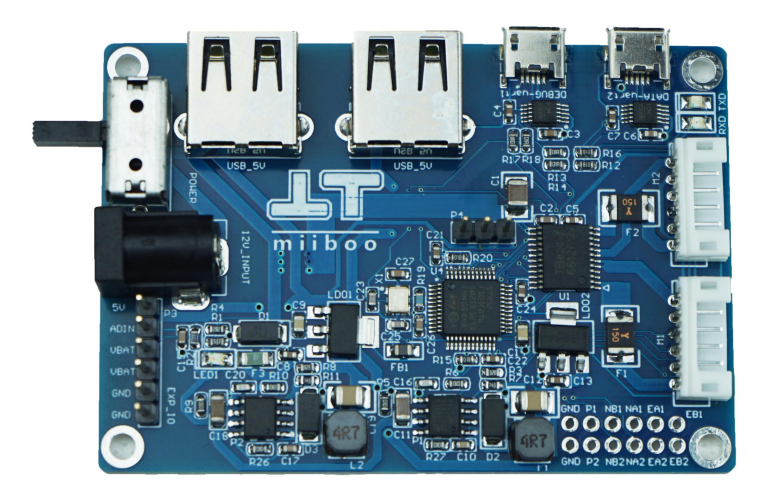

# (About us)

| website | www.miiboo.cn                |
|---------|------------------------------|
| github  | www.github.com/miiboo/       |
| amazon  | www.amazon.com/dp/B07X2HQ23D |
| email   | robot4miiboo@163.com         |

# Contents

1. Introduction

- 2. Hardware interface definition
  - 2.1. Interface
  - 2.2. Electrical characteristics
  - 2.3 Mechanical parameter
- 3. Function analysis
  - 3.1. Hardware diagram of motor driver board
  - 3.2. Hardware diagram of motor driver board
  - 3.3.Comminication protocol
  - 3.4.ROS driver host computer

4. Tutorial

- 4.1. Cable connection
- 4.2. Tutorial for how to use ROS driver on host computer
- 4.3.Odometer Calibration
- 4.4 PID parameter tuning

5.Common Q&A

# 1.Introduction

*miiboo* motor driver board is a low cost , highly integrated and well functional motor controll solution provided by *miiboo robot*. Our product can be used for ROS robot differential chassis motor control system, intellegent remote car controll system and encoded motor controll system. It not only support default GM37 coded decelletrate geared motor, but its onboarded IOextension pin also supports highpower coded motors. We also provide ROS driver program to help user control motro

# 2.Hardware interface definition

## 2.1. Interface

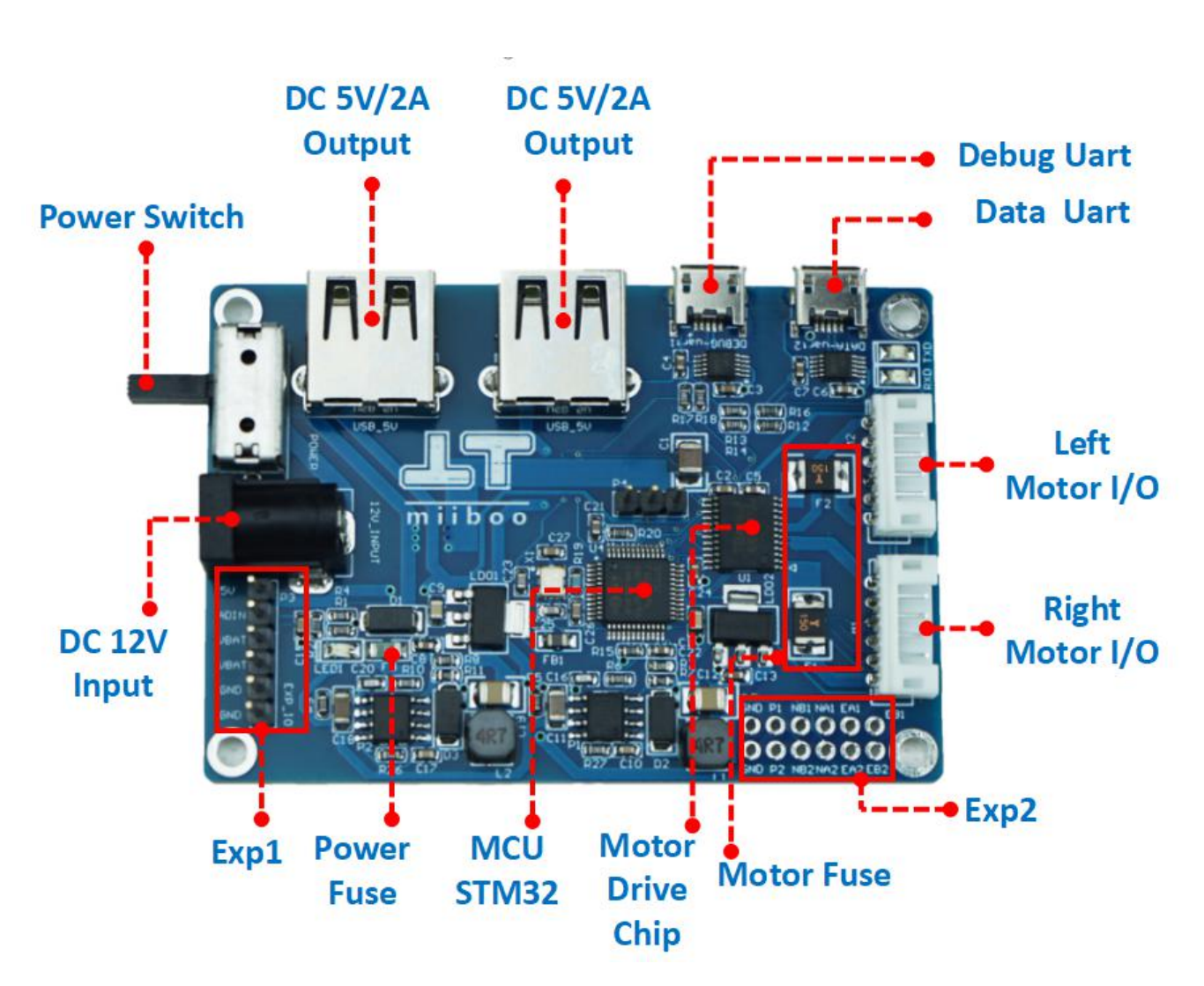

2.2. Electrical characteristics

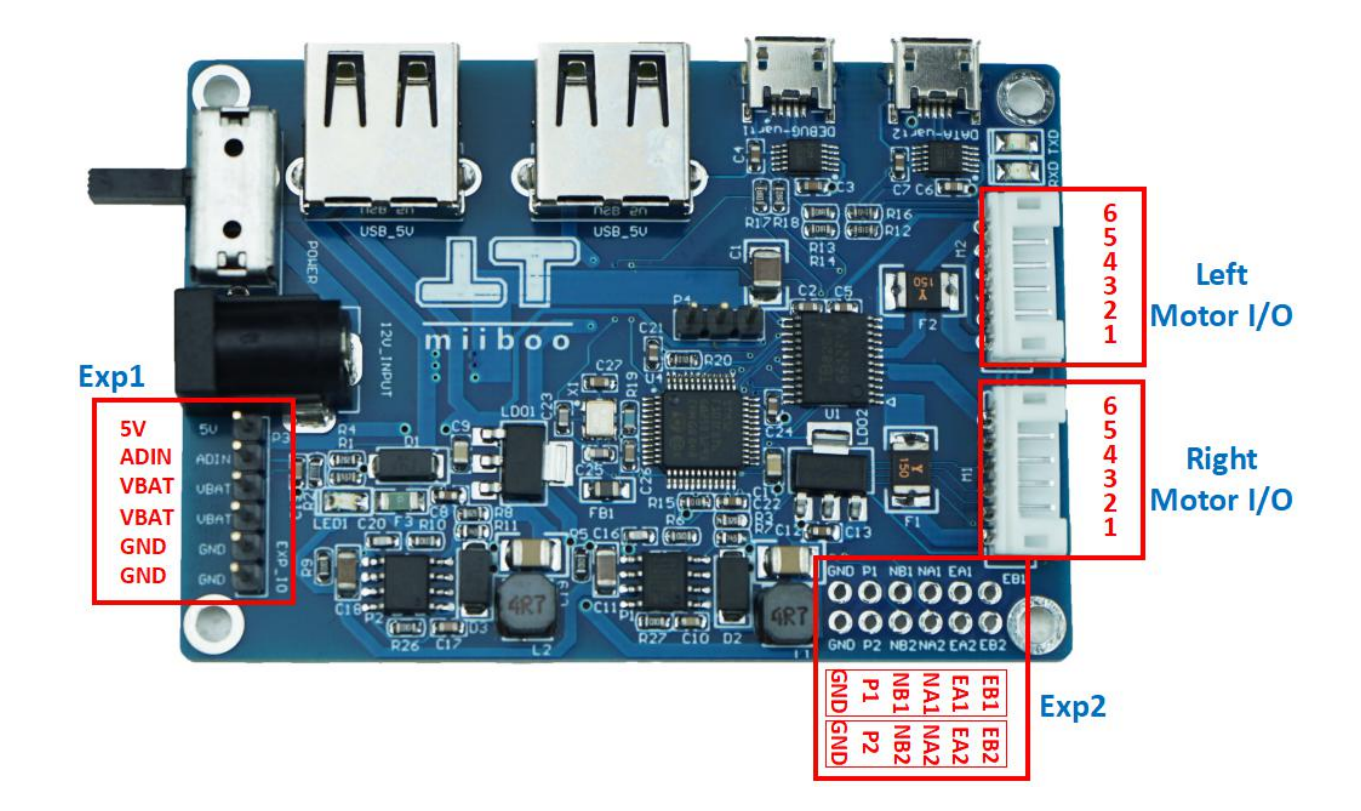

| Name            | Interface type  | Typical value                                                                                                    | Note                                    |
|-----------------|-----------------|----------------------------------------------------------------------------------------------------|-----------------------------------------|
| DC 12V Input    | DC5.5*2.1 round | typical value=12V,minimun value=9V,<br>maximun value=12.6V                                                                                                    | Power Input                             |
| DC 5V/2A Output | USB type-A      | typical value=5V/2A                                                                                                    | 5V power output                         |
| DC 5V/2A Output | USB type-A      | typical value=5V/2A                                                                                                    | 5V power output                         |
| Debug Uart      | microUSB        | CH340 port                                                                                                    | COM for<br>debugging                    |
| Data Uart       | microUSB        | CH340 port                                                                                                    | COM for Data transmission               |
| Left Motor I/O  | PH2.0-6P        | <ol> <li>motor supply+ (12V motor)</li> <li>Coder GND</li> <li>Plause-code A (3.3V/5V)</li> <li>Plause-codeB (3.3V/5V)</li> <li>CoderVCC (5V)</li> <li>motor supply- (12V motor)</li> </ol> | left GM37 encode<br>motor interface     |
| Right Motor I/O | PH2.0-6P        | <ol> <li>motor supply+ (12V motor)</li> <li>Coder GND</li> <li>Plause-code A (3.3V/5V)</li> <li>Plause-codeB (3.3V/5V)</li> <li>CoderVCC (5V)</li> <li>motor supply- (12Vmotor)</li> </ol>  | right GM37<br>encode motor<br>interface |

| Name | interface type       | Typical value                                                                                                    | Note                                                    |
|------|----------------------|----------------------------------------------------------------------------------------------------|---------------------------------------------------------|
| Exp1 | 6Pin I/O<br>2.56mm   | 5V: 5V power output<br>ADIN: perserved<br>VBAT: total power valtege<br>VBAT: total power valtege<br>GND:power ground<br>GND: power ground                                                                                                    | power<br>extension<br>interface                         |
| Exp2 | 6*2Pin I/O<br>2.56mm | <ul> <li>GND: power ground</li> <li>P1: PWM speed control signal (3.3V)</li> <li>NB1: Direction controll interface (3.3V)</li> <li>NA1: Direction controll signal (3.3V)</li> <li>EA1: Plause-code A (3.3V)</li> <li>EB1: Plause-code B (3.3V)</li> <li>GND: power ground</li> <li>P1: PWM speed control signal (3.3V)</li> <li>NB1: Direction controll interface (3.3V)</li> <li>NA1: Direction controll signal (3.3V)</li> <li>EA1: Plause-code A (3.3V)</li> </ul> | large<br>valtege<br>extension<br>interface for<br>motor |

# 2.3. Mechanical parameters

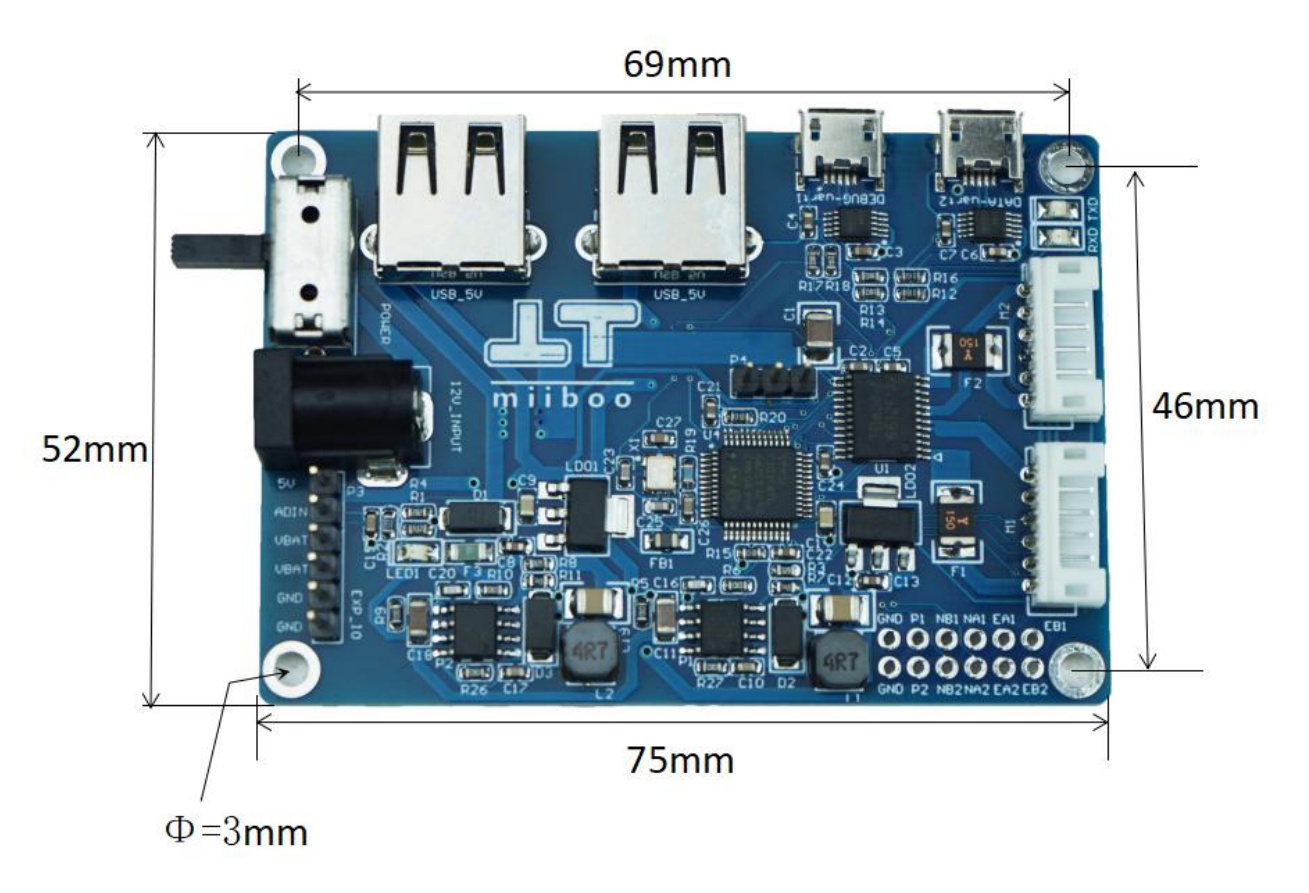

# **3.**Function analysis

## 3.1. Hardware diagram of motor driver board

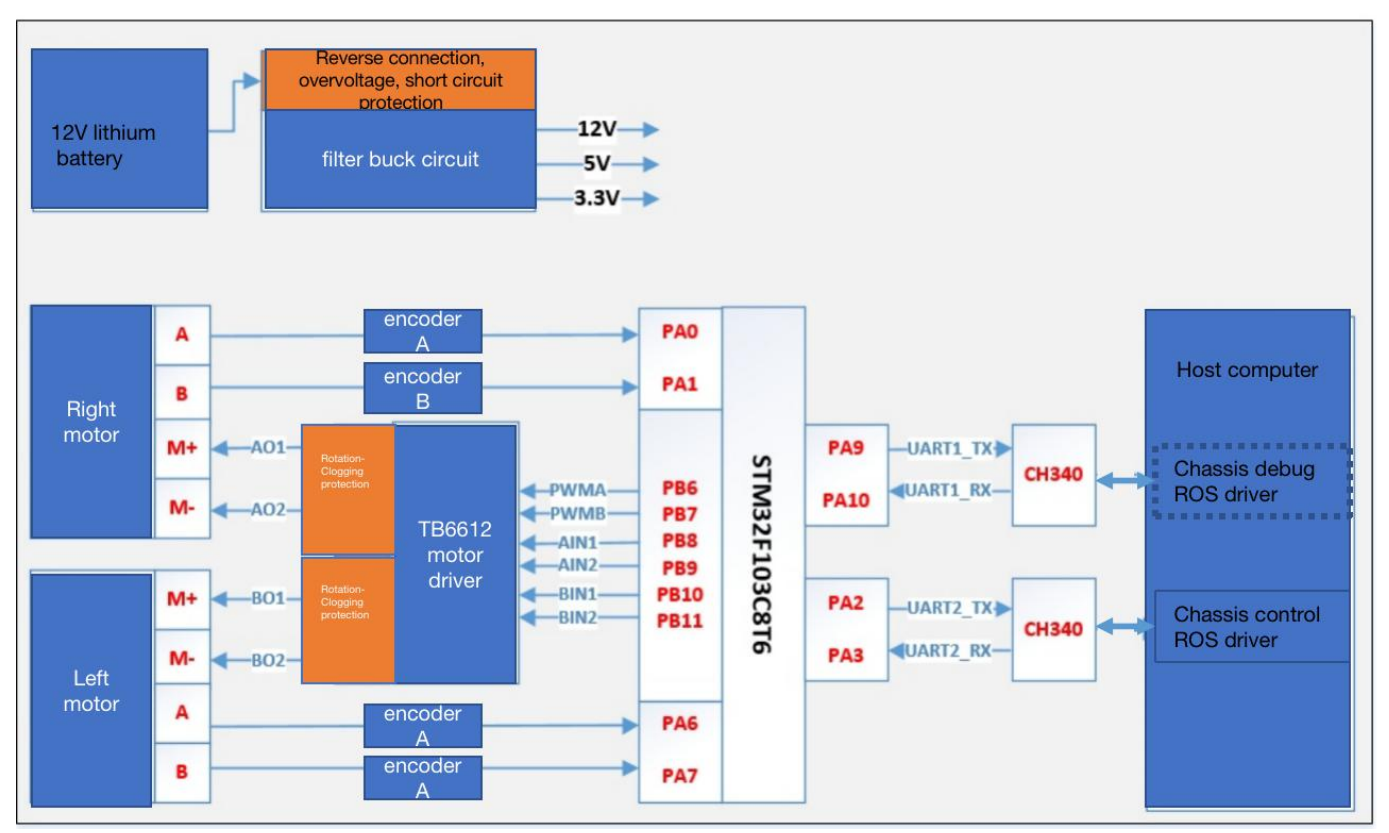

The miiboo motor drive board is equipped with STM32 MCU and TB6612 motor driver chip. It can also run PID algorithm to realize speed closed-loop control of DC coded decelerating motor. Receive motion control instructions from the host computer through serial communication, and feed back motor code mileage information. The onboard DC-DC module provides dual 5V/2A power supply interface. The total power input provides short-circuit, over-voltage protection, motor blocking protection, so that the drive board can work more stably.

## 3.2. Motor driver board software block diagram

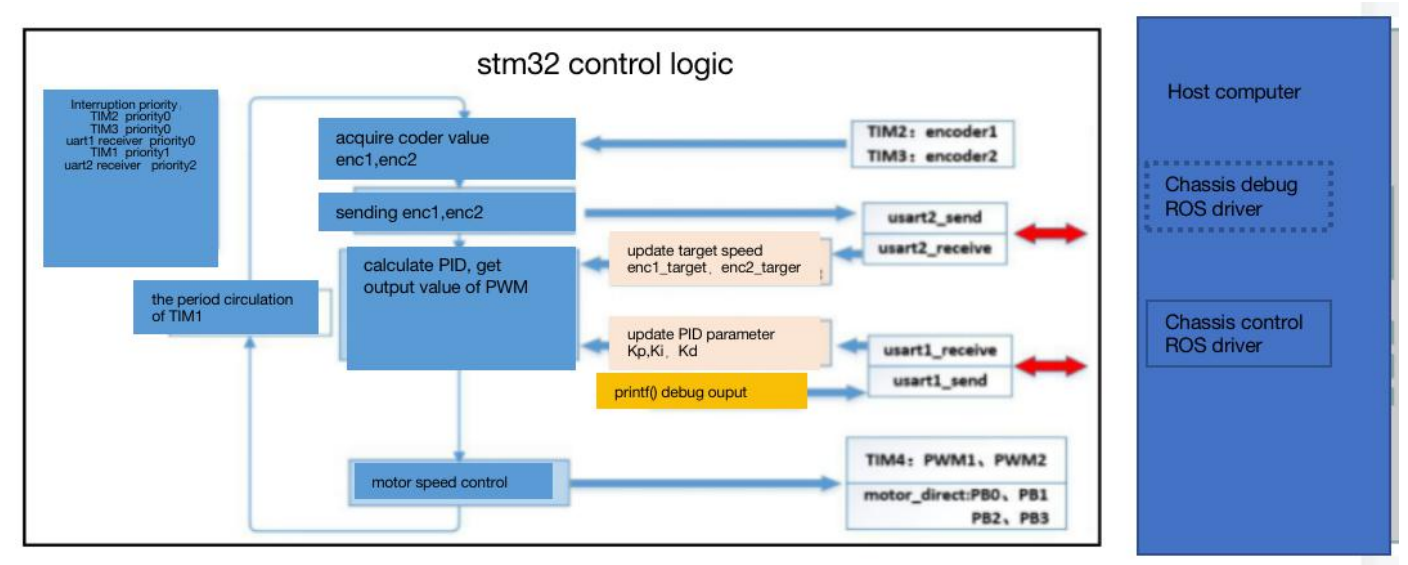

The big loop executes PID motor control. The control process includes reading of coded feedback signals, calculating PID, and outputting PWM to control the motor speed. The motor drive board communicates with the host computer through the serial port, receives the control commands sent by the host computer, and feeds back mileage information.

## 3.3. Comminication protocol

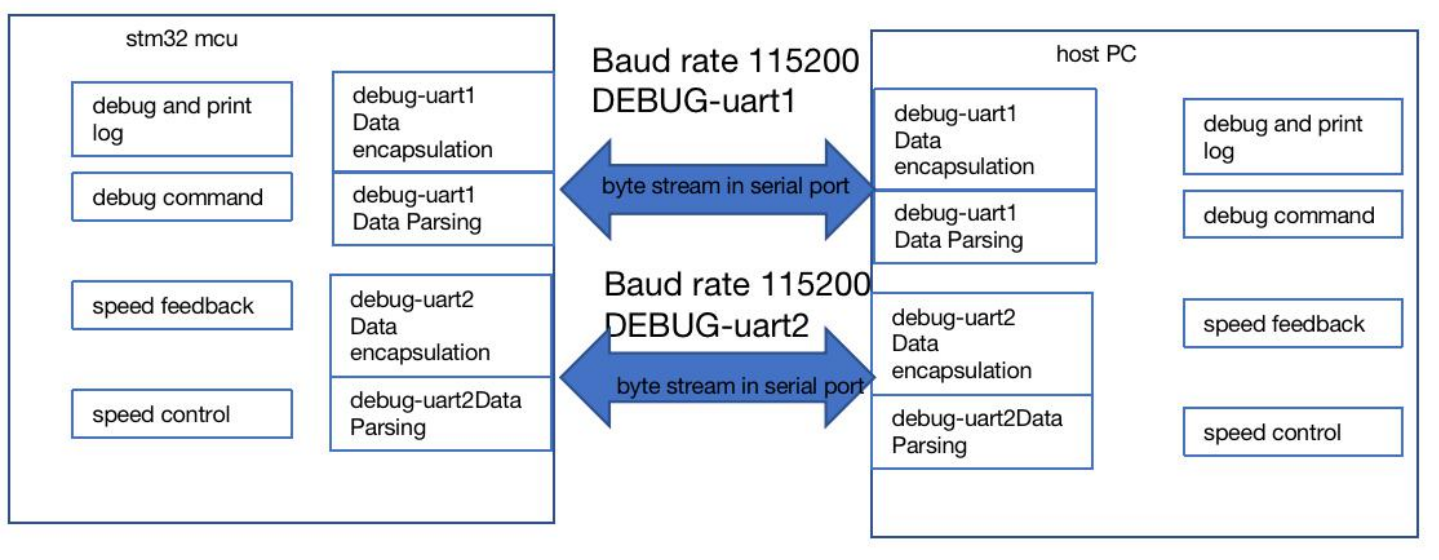

The communication protocol consists of two parts: DEBUG-uart1 and DATA-uart2. DEBUG-uart1 is used to transmit debugging print information and debugging commands between stam32 and the upper computer; DATA-uart2 is used to transmit speed feedback and speed control between stam32 and the upper computer. And DEBUG-uart1 and DATA-uart2 both use the baud rate 115200 for data transmission.

#### Speed feedback(stm32 MCU ==> Host PC))

| to | op | enc1_sig | enc1_val |    | enc2_sig | enc2_val |    | checksum |    |    |
|----|----|----------|----------|----|----------|----------|----|----------|----|----|
| ff | ff | xx       | xx       | xx | xx       | xx       | xx | xx       | xx | xx |

The data frame consists of 11 bytes. As shown in the table above, from left to right is defined as: top[0],top[1]: frame header, fixed value ff ff

enc1\_sig: left wheel speed symbol,When the velocity is negative, the value is 0, otherwise is none 0 enc\_val: left wheel speed, it represent high, middle and low position successively. Put it together tis 24 bit positive number

enc2\_sig: right wheel speed symbol, When the velocity is negative, the value is 0, otherwise is none 0

enc2\_val: right wheel speed, it represent high, middle and low position successively. Put it together tis 24 bit positive number

checksum: Add all the previous bytes and take the lower 8 bits

Speed control (stm32 MCU <== Host PC))

| te | op | enc1_sig | enc1_val |    | enc2_sig | enc2_val |    |    | checksum |    |
|----|----|----------|----------|----|----------|----------|----|----|----------|----|
| ff | ff | xx       | xx       | xx | xx       | xx       | xx | xx | xx       | xx |

The data frame consists of 11 bytes. As shown in the table above, from left to right is defined as: top[0],top[1]: frame header, fixed value ff ff

enc1\_sig: left wheel speed symbol, When the velocity is negative, the value is 0, otherwise is none 0

enc\_val: left wheel speed, it represent high, middle and low position successively. Put it together tis 24 bit positive number

enc2\_sig: right wheel speed symbol, When the velocity is negative, the value is 0, otherwise is none 0

enc2\_val: right wheel speed, it represent high, middle and low position successively. Put it together tis 24 bit positive number

checksum: Add all the previous bytes and take the lower 8 bits

## 3.4. Host computer ROS driver

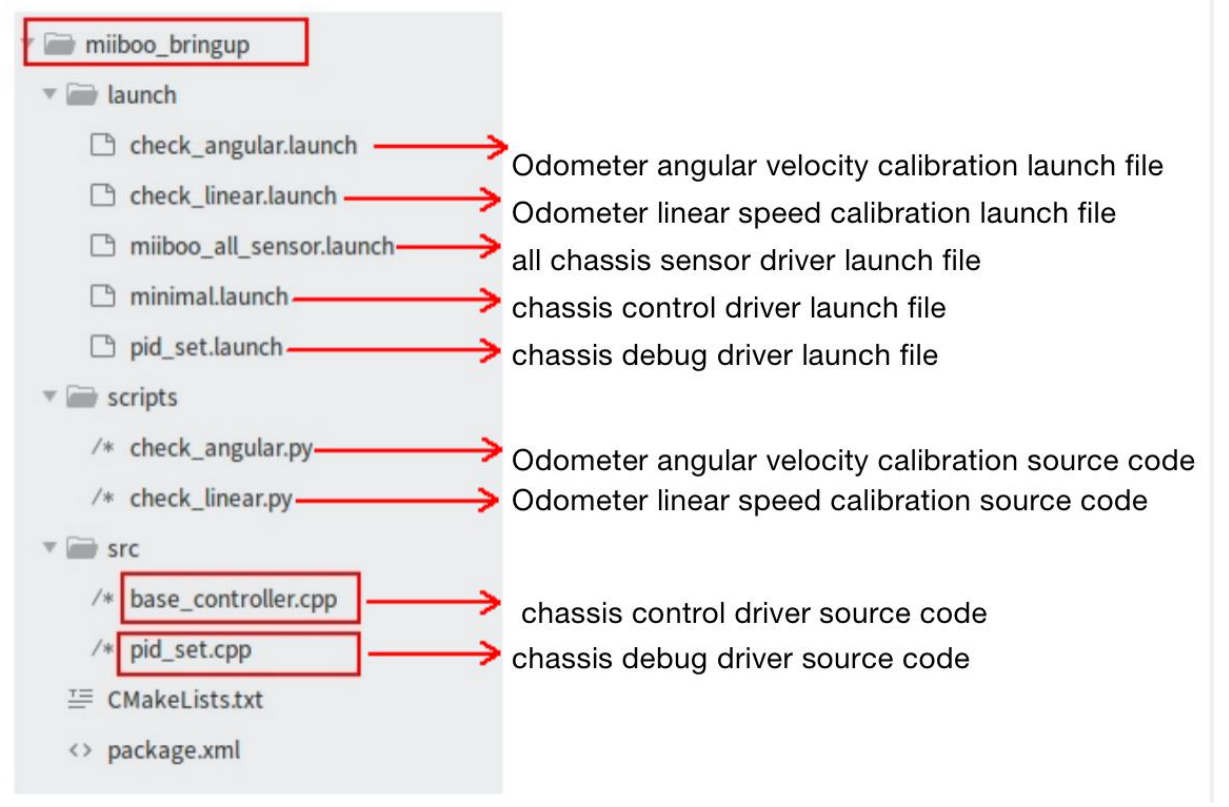

The user can run the *miiboo* ROS driver program on the host computer to operate and set the motor. The host computer can be a PC computer with ROS system installed, an industrial computer, or ARM host such as a Raspberry Pi, etc. The miiboo motor driver board need to be connected with the host computer via a USB cable and communicate via uart(COM). Our program includes the functions of chassis motor control, odometer calculation, PID parameter setting, odometer linear velocity and angular velocity calibration.

| subscribe<br>topic | /cmd_vel                                                | (geometry_msgs::Twist)                                                               |
|--------------------|---------------------------------------------------------|--------------------------------------------------------------------------------------|
| publish<br>topic   | /wheel_left_speed<br>/wheel_right_speed<br>/odom<br>/tf | (msgs::Float32)<br>(msgs::Float32)<br>(nav_msgs::Odometry)<br>(odom->base_footprint) |

The driver provides a subscription and publishing interface in ROS. The subscription interface /*cmd\_vel* is used to receive speed control data, and the publishing interface/*odom* is used to send odometer data.

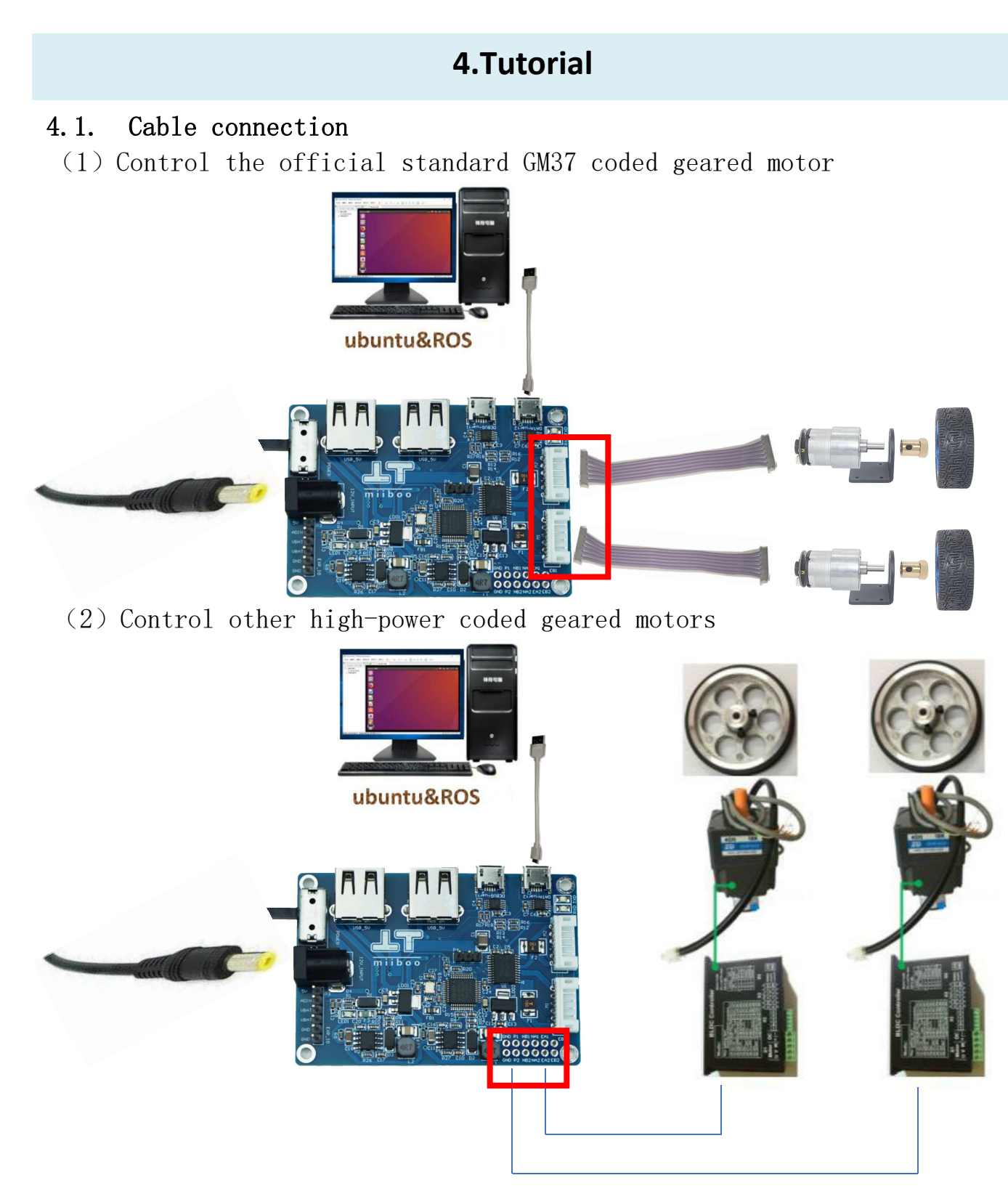

#### 4.2. Tutorial for how to use ROS driver on host computer

#### (1) Download miiboo\_bringup driver package

Download the miiboo\_bringup.zip compressed package and unzip it in your ROS workspace such as catkin\_ws/src/).

(2) Compile the miiboo\_bringup driver package

Compile the miiboo\_bringup driver package that you just decompressed in your own ROS workspace. Take the catkin\_ws workspace as an example. The compilation command is as follows:

- \$ cd catkin\_ws
- \$ catkin\_make -DCATKIN\_WHITELIST\_PACKAGES="miiboo\_bringup"
- (3) Uart setting

Firstly, check the Data-Uart connection between the host computer and the miiboo motor driver board is connnected properly then check the serial device number that recognized by the Data-Uart serial port on the host computer. The command is as follows:

\$11 /dev/ | grep ttyUSB\*

For example, the serial device number we inquired here is /dev/ttyUSBO ,gran the serial device number read and write permissions, the command is as follows:

\$ sudo chmod 777 /dev/ttyUSB0

Next, edit the file miiboo\_bringup/launch/minimal.launch, set the value of the com\_port parameter to /dev/ttyUSBO. Save and exit.

(4) Launch miiboo\_bringup driver package

Before we launch the driver package, we need to activate our ROS workspace The command is as follows:

\$ source catkin\_ws/devel/setup.bash

Then use the following command to launch the driver package

\$ roslaunch miiboo\_bringup minimal.launch

Once the driver package is lanunched, you can send control information to the topic /cmd\_vel to control the movement of the chassis motor, at the same time subscribe to the information from the topic /odom to obtain the odometer.

## 4.3. Odometer Calibration

(1) Grand executable permissions to the calibration script

\$ cd miiboo\_bringup/scripts/
\$ sudo chmod +x ./\*

(2) Start the ROS driver motor driver board

For the detailed operation of the startup method, see the steps in 4.2. It is assumed that the previous settings have been completed, so directly use the following command to start:

\$ roslaunch miiboo\_bringup minimal.launch

#### (3) Calibrate the straight line meter

```
In reality : move forward M meters
```

calibrate the straight line and set the goal of moving forward 1 meter. Measure the actual straight-line distance M when the chassis stops. adjust the odometer straight-line parameter *speed\_ratio* according to the following rules, which is in the miiboo\_bringup/launch/minimal.launch file:

If M > 1meter, increase speed\_ratio

If M < 1meter, decrease speed\_ratio

Every time you modify the *speed\_ratio* parameter, you have to save it first then close the calibration program and the motor driver program. Repeat the steps (2) (3), until the calibration error of the straight line is within the acceptable range. Close the calibration program and skip to the next step.

(4) Calibrate the rotation angle

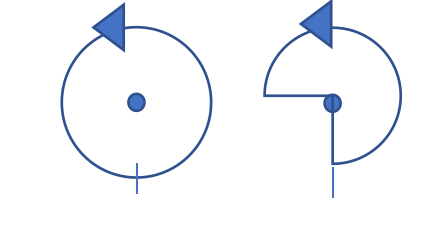

Target:360 degrees rotation

In reality: A degrees rotation

Set a 360 degrees rotation target and calibrate the rotation angle. Measure the actual rotation angle A when the chassis stops rotating, and adjust the odometer rotation angle parameter *wheel\_distance* according to the following rules, which is in the miiboo\_bringup/launch/minimal.launch file

if A > 360 degrees, decrease wheel\_distance

#### if A < 360d egrees, increase wheel\_distance

Every time you modify the *wheel\_distance* parameter, you need to save it first then close the calibration program and the motor driver program. Repeat the steps (2)(4) until the calibration error of the rotation angle is within the acceptable range, then close the calibration program.

### 4.4. PID parameter tuning

If you are using the official standard GM37 coded geared motor, the PID parameters have already been tuned, and you don't have to tune it again. If you are using other types of motors, you may have to tune the PID. The host computer ROS driver of the milboo motor drive board provides an interface for PID tuning. Please refer to the milboo robot development document "Chapter 4 Differential Chassis" for the specific operation process. Design-the content of Section 5.

## 5.Common Q&A

Q: The front, back, left, and right movement of my chassis motor is opposite to the actual situation?

A: Please try to change the connection sequence of the left motor and the right motor.

Q: The speed of my motor cannot be adjusted. No matter what speed it is, the motor will rotate at the maximum speed?

A: Please check whether the A and B signal wires of the encoder are connected correctly. Change the wiring sequence of the A and B signal wires of the encoder to see if it still exist.  $\circ$ 

Q: Why does my motor vibrate severely during rotation? A: Please try to tune the PID parameters